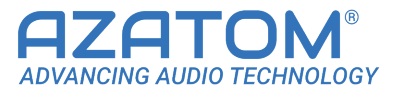

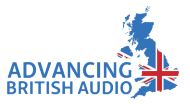

### AZATOM<sup>®</sup> Venture VT100

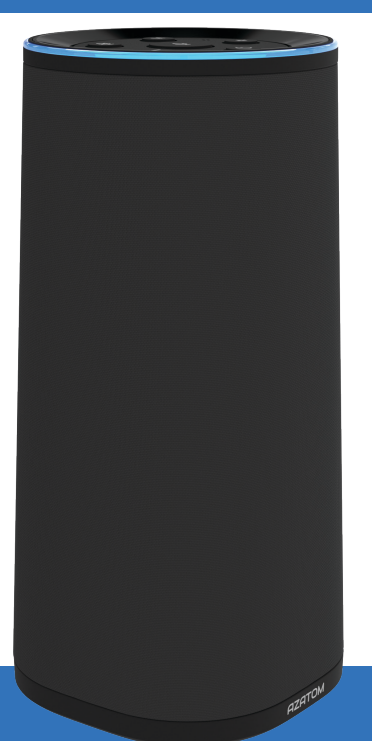

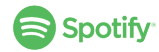

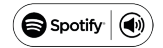

Spotify is the world's most popular streaming service. If you subscribe to Spotify Premium, you can control your Venture VT100 with your phone or tablet via the Spotify app, by pressing the Spotify Connect icon and selecting your speaker.

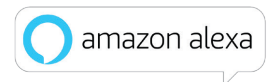

The Venture VT100 comes with hands-free access to Amazon Alexa. Alexa is the cloud-based voice service that powers Amazon Echo and Echo Dot. Alexa is always getting smarter – just ask and she'll answer questions, order a pizza, read books, or even become your Personal Trainer as she leads your workout routines. With thousands of Alexa Skills, you can tailor your Voice One to match your lifestyle and meet your needs.

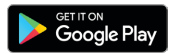

Download on the App Store

Get the Spotify app, Alexa app & Venture Player Multiroom app on the Google Play Store and Apples App Store.

# User Manual

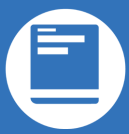

This manual is available to download online at www.azatom.com

You can talk to Amazon Alexa on your Venture VT100. With Alexa, you can ask to play music, hear the news, check weather, control smart home devices, and more. Alexa lives in the cloud, so it's always getting smarter, adding new capabilities that are delivered to your device automatically. Using Alexa on your Venture VT100 is simple and hands-free – just ask, and Alexa will respond instantly.

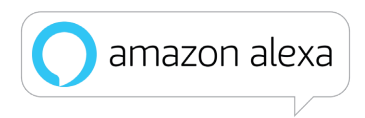

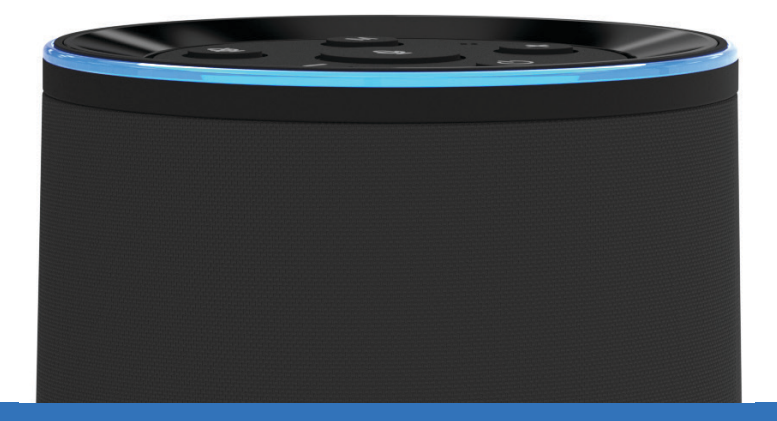

### Contents

| Section:                     | Page: |
|------------------------------|-------|
| Controls & Interface         | 1     |
| Box Contents                 | 5     |
| Using the Venture VT100      | 6     |
| Using Spotify Connect        | 17    |
| Troubleshooting Guide        | 18    |
| Technical Specifications     | 19    |
| Important Safety Information | 20    |

### **Controls & Interface**

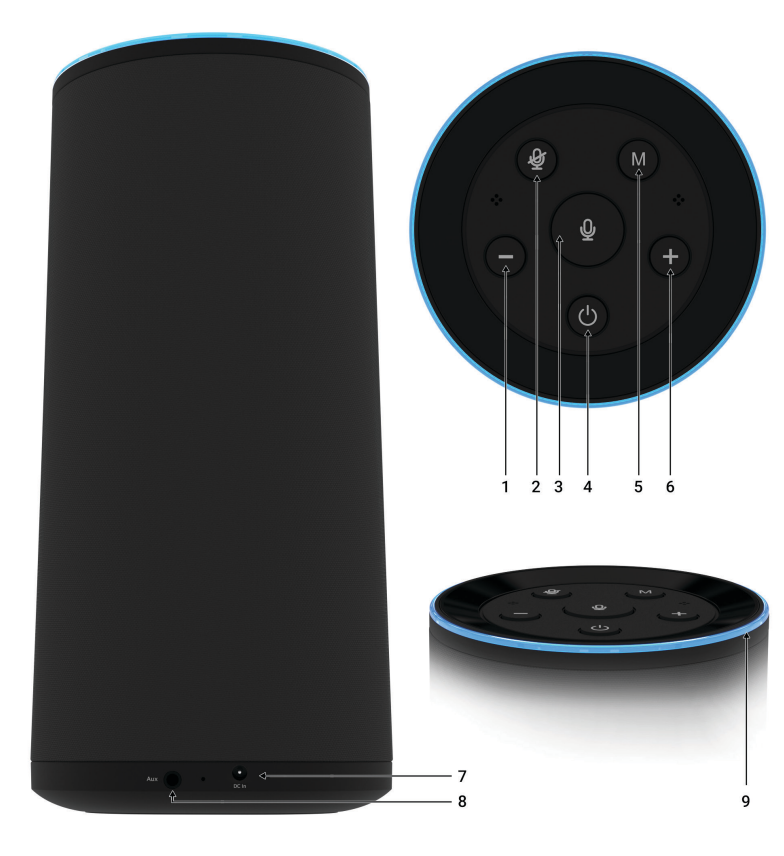

1

- 1. Volume Down
- 2. Alexa Microphone Mute
- 3. Alexa Microphone On / Push to wake
- 4. Power
- 5. Modes
- 6. Volume Up
- 7. DC Power-in
- 8. AUX-In
- 9. Light Status Ring

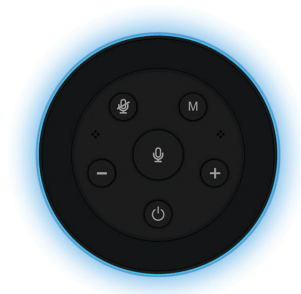

WiFi Mode CYAN

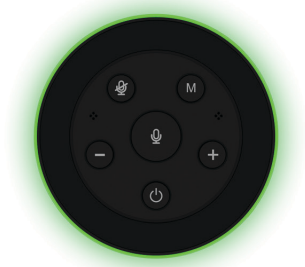

#### AUX Mode GREEN

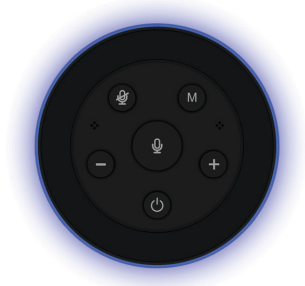

# Bluetooth Mode

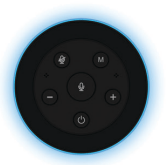

### Alexa: Listening

CYAN SOLID COLOUR

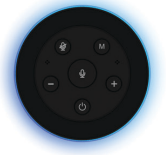

Alexa: Thinking BLUE & CYAN

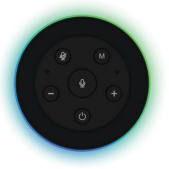

Alexa: Talking BLUE & GREEN ALTERNATING COLOURS

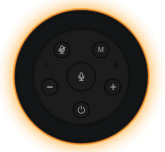

Alexa: Exception

### Alexa: Mic Muted

RED SOLID COLOUR

**FLASHING** 

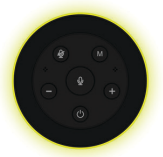

Alexa: Notification

YELLOW slowly pulsing

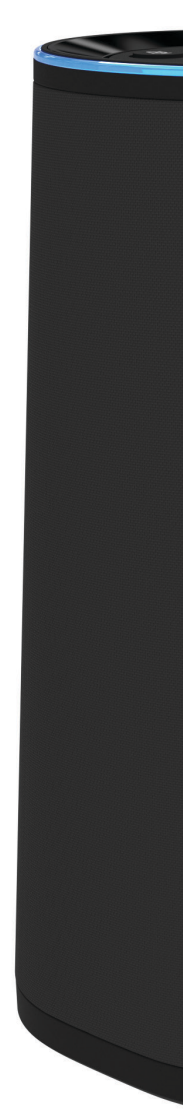

4

### **Box Contents**

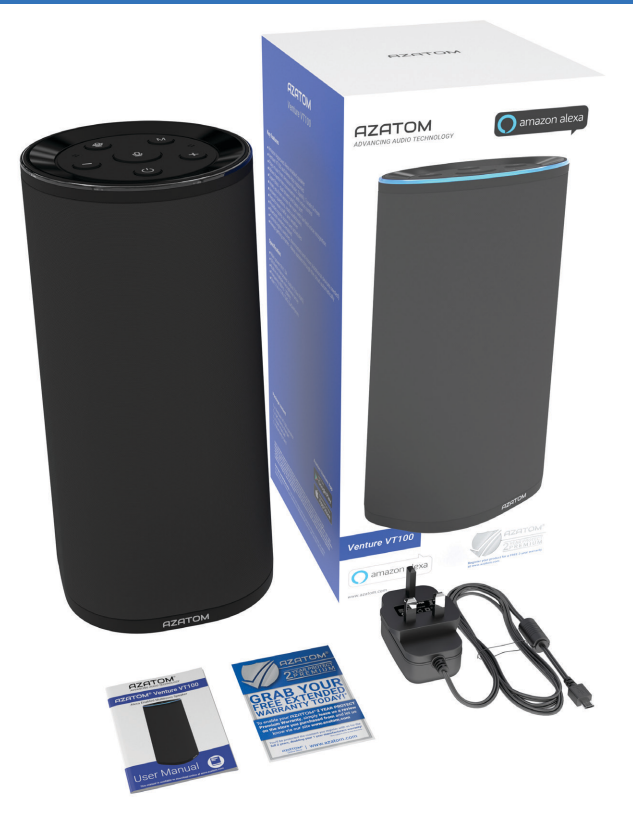

- AZATOM<sup>®</sup> Venture VT100 Speaker
- User Manual
- Power Adapter
- Warranty Card

### Using the Venture VT100

#### Powering on the Venture VT100:

Press and hold the power button for 3 seconds to turn on the Venture speaker. You will hear a voice confirm "Power On, WiFi mode" followed by 2 musical notes 15 seconds later. Your Venture VT100 Speaker is now fully powered on and ready to use.#

#### Connecting your Venture Speaker to your WiFi Network:

1. On your Apple iOS or Android device connect to your home WiFi Network and head on over to your respective APP Store (App Store - iOS, GooglePlay Store - Android) and search "Venture Player" to download our APP.

| venturePlayer | venturePlayer    |      |
|---------------|------------------|------|
| Installing    | ✓ App installed. |      |
|               |                  |      |
|               |                  |      |
|               |                  |      |
|               |                  |      |
|               |                  |      |
|               |                  |      |
|               |                  |      |
|               |                  |      |
|               |                  |      |
|               | DONE             | OPEN |

Get the Spotify app, Alexa app & Venture Player Multiroom app on the Google Play Store and Apple App Store.

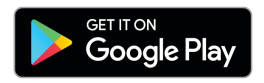

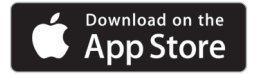

For technical support call: 01740 629901 or email: customersupport@azatom.com

2 a. Once downloaded and installed, open the Venture Player and press the "Add Device" button or selecting the Wi-Fi Setup Wizard.

Your Venture VT100 will show on the list within the App, select it and enter your WiFi Networks password that your device is currently connected to and confirm by pressing the "Connect" button within the VenturePlayer App.

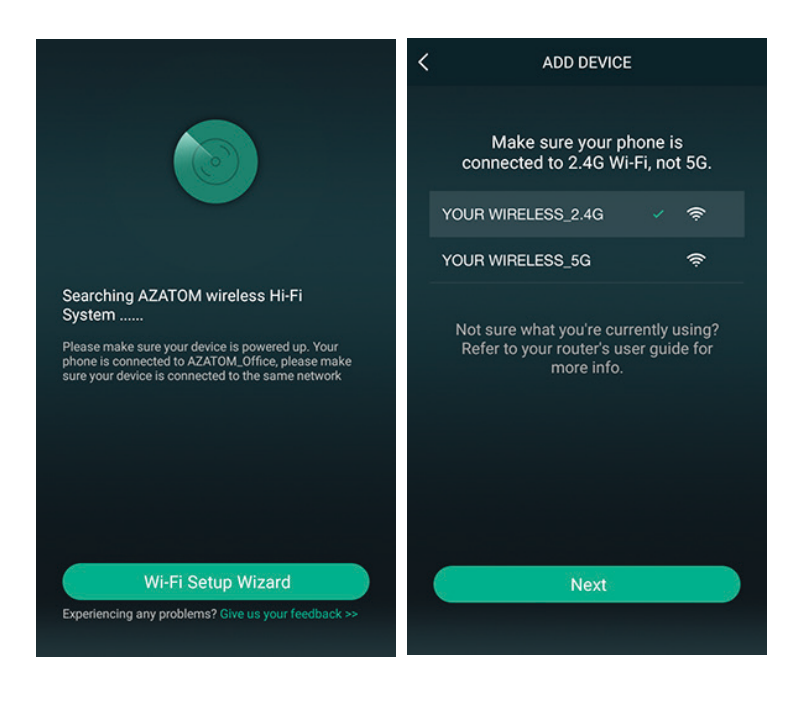

2 b. Alternatively to connect your Venture VT100 to your home WiFi Network press and hold the "M" Button for 3 seconds (Enabling WPS Mode) and you will hear a voice confirming the Venture VT100 is now searching for WiFi networks, Press "Next" on your mobile device to move on to Logging in with Alexa.

| K WI-FI INFO                               | < PRESS TO ENTER SETUP MODE                                                                                                    |  |
|--------------------------------------------|----------------------------------------------------------------------------------------------------|--|
| Please enter Wi-Fi password  AZATOM_Office | 2 Long press the [M] button on the<br>speaker. A voice will be heard, indicating<br>that the speaker is searching for Wi-Fi<br>connections. Proses the "News" hutton to |  |
| £                                          | continue.                                                                                                    |  |
| Next                                       |                                                                                                    |  |
|                                            | Next                                                                                                    |  |

3. Do not operate the speaker while in the process of connecting to WiFi. Once the Venture VT100 has connected to the WiFi network successfully you'll hear a voice confirmation.

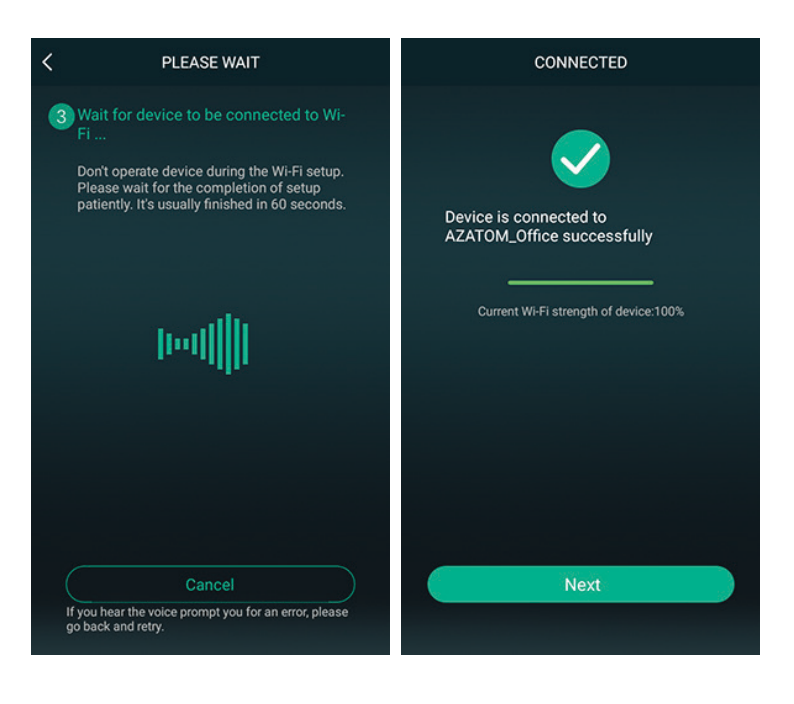

#### Log in with Alexa

After a WiFi connection has been made you will see a device list within the Venture Player App. Select the Venture VT100 from the list and press "Next" in the top right of the screen.

You'll be presented with an option to sign into Amazon's Alexa using your Amazon account. Enter your details, If you don't already have an Amazon account please create one now to use the Alexa service.

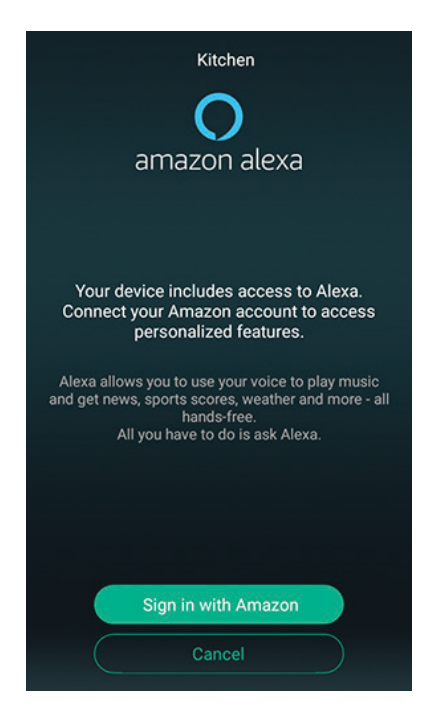

Now that you've connected your Amazon account to the Alexa service you can start using Alexa on the Venture VT100 right away.

To "wake" Alexa and make her start listening simply say "Alexa..." Followed by your question, instruction or request.

Try this: "Alexa, what is the weather?"

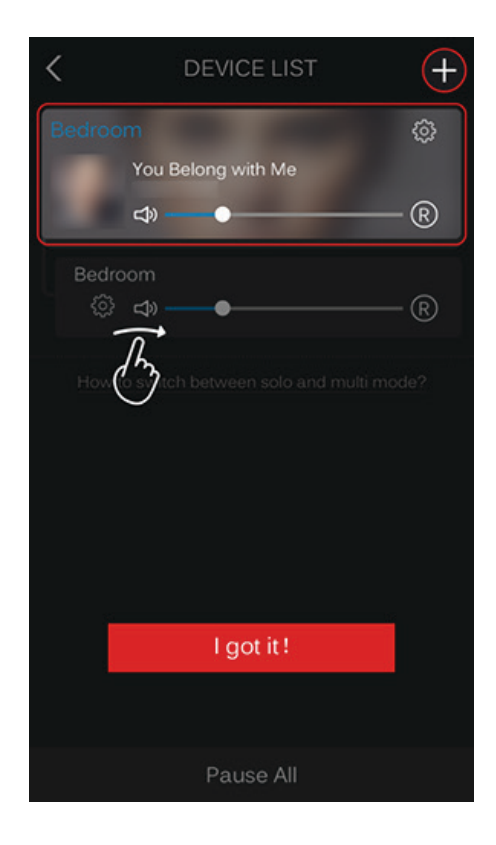

#### Multiroom WiFi & Bluetooth Speaker

Adding more speakers to the network and make a group:

Press the "+" icon on the device list page in the Venture Player App and follow the instructions on page 6 "Connecting your Venture Speaker to your WiFi Network".

To use Multiroom your Venture VT100 speakers must be connected to your home WiFi network.

| VenturePlayer | < ADD DEVICE                                                                                 |
|---------------|----------------------------------------------------------------------------------------------|
| Installing    | Make sure your phone is<br>connected to 2.4G Wi-Fi, not 5G.                                  |
|               | YOUR WIRELESS_2.4G 🗸 🔶                                                                       |
|               | YOUR WIRELESS_5G 🛜                                                                           |
|               | Not sure what you're currently using?<br>Refer to your router's user guide for<br>more info. |
|               | Next                                                                                         |
|               |                                                                                              |

#### Multiroom Mode:

Select one Venture VT100 and make it a *Master* speaker and select other Venture VT100 speakers from the list to join it.

To do this simply press and hold the device icon and drag it towards another device to pair them together.

Whatever is played via the *Master* speaker will be mirrored across all speakers associated with the *Master* speaker

#### Solo Mode:

Separate the speakers by dragging them away from the *Master* speaker and they become independent allowing you to play different things across different speakers.

To do this press and hold the device icon and drag down past the dotted line.

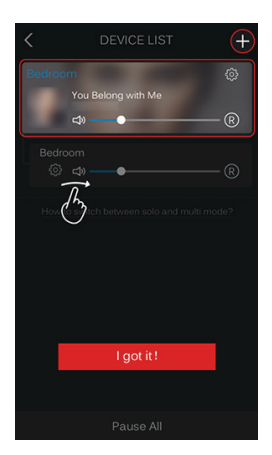

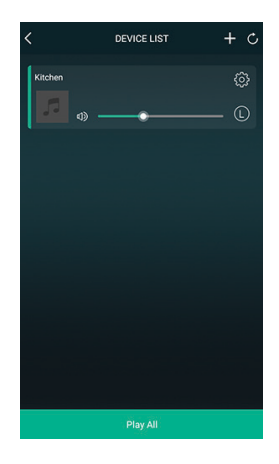

#### Using Bluetooth:

Press the "M" button on the top of the Venture VT100 speaker to enter Bluetooth mode.

The status light ring will turn blue and a voice will confirm "Bluetooth Mode" - Your device is now ready to connect to via your mobile devices Bluetooth connection settings page, this is indicated by the flashing blue status light ring on the Venture VT100 speaker.

Once connected a voice confirmation will sound letting you know the devices are paired successfully, The status light ring will also turn solid blue.

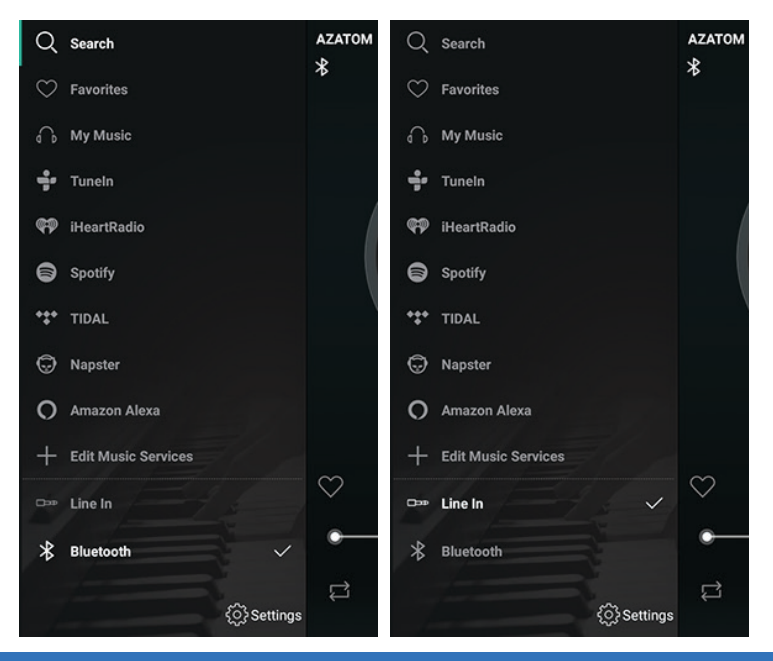

For technical support call: 01740 629901 or email: customersupport@azatom.com

#### Using Multiroom in Bluetooth Mode and AUX Mode:

When multiple speakers are joined to the same WiFi network (up to 8 Venture VT100s can be joined in one network) the Bluetooth and AUX functionality is available via the *Master* speaker. Anything played via Bluetooth or AUX on the *Master* speaker will be mirrored across the rest of the Multiroom group.

#### Music continues with DLNA without a router:

DNLA (Android)

Follow the steps to turn on your Venture VT100 speaker on page 4. The speaker itself creates a WiFi network you can connect to and use as a access point (AP).

In your mobile device's WiFi network connection settings, search for the WiFi network "Venture ####" (#### represents a unique identification code to help keep track of multiple speakers when on the same network) and connect to it.

Open any DLNA enabled music App and start playing some music. Press on the DNLA sharing icon to find devices, choosing the Venture VT100 speaker to cast your playing music to the speaker. Using AUX In:

Plug in a 3.5mm audio cable into the AUX In jack on the rear of the Venture VT100 speaker and the other end into your media playing device.

The Venture VT100 will automatically switch to "Auxiliary Mode" indicated by the voice confirmation and green status light ring.

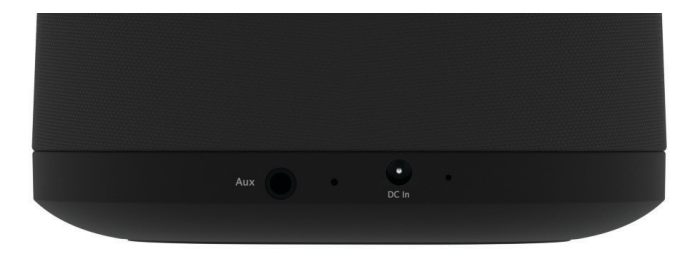

### **Using Spotify Connect**

### Listen out loud with Spotify Connect

- 1. Connect your Venture VT100 to your wifi network
- 2.Open the Spotify app on your phone, tablet or laptop using the same wifi network
- 3. Play a song and select **Devices Available**
- 4. Select your Venture VT100 and start listening

## **Troubleshooting Guide**

| Problem                                          | Cause                                                                                         | Solution                                                                                                    |
|--------------------------------------------------|-----------------------------------------------------------------------------------------------|----------------------------------------------------------------------------------------------------|
| Distortion or poor<br>sound quality              | 1. Original music is distorted<br>2. Volume is too high                                       | <ol> <li>Check original music before<br/>uploading it to your device</li> <li>Reduce volume</li> </ol>                                                                 |
| Venture VT100 won't connect<br>to WiFi           | 1. Your router isn't powered on<br>2. Your WiFi network Name<br>(SSID) / password has changed | <ol> <li>Power on / Restart your<br/>router</li> <li>Double check your WiFi net-<br/>work credentials and reconnect.</li> </ol>                                        |
| Alexa won't log in via the<br>Venture Player App | 1. Your Amazon account<br>details are wrong<br>2. You don't have an Amazon<br>account         | 1. Double check your log-in<br>details for your Amazon<br>account<br>2. Create an Amazon account                                                                       |
| Audio system is<br>getting hot                   | Audio system has been<br>playing for a long time with<br>high volume                          | <ol> <li>It is normal that audio<br/>system gets hot when<br/>playing for a long time</li> <li>Adjust volume lower</li> </ol>                                          |
| Venture Vt100 Speaker<br>won't turn on           | No power is getting to the speaker                                                            | <ol> <li>Check the power cable is<br/>fully inserted into the DC-In</li> <li>Try a different DC-In power<br/>cable that matches the<br/>power requirements.</li> </ol> |

### **Technical Specifications**

Output: 28 Watts max power (5W\*2 RMS) Driver Unit: 2.25" \*2 Frequency: 80Hz-20KHz Power Supply: 9V/1.3A AC adaptor Dimensions: W114\*D114\*H242mm S/N: ≥ 80dB

©2017 AZATOM®,Freedom® name and logo are registered trademarks. All rights reserved www. azatom.com. Manufactured, marketed and distributed by4Cool Technology Ltd. Head office: Discovery 1, Netpark, Sedgefield. TS21 3FH.

Customer support: 01740 629901. The BLUETOOTH word or mark and logos are owned by the Bluetooth SIG, Inc. or its affiliates.

Amazon, Alexa, and all related logos and motion marks are trademarks of Amazon.com, Inc. or its affiliates. Apple is a registered trade mark of Apple Inc., registered in the U.S and other countries, used with permission. Google and Google play logo are registered trademarks of Google Inc., use with permission.

The Spotify software is subject to third party licenses found here: www.spotify.com/connect/third-party-licenses

### **IMPORTANT SAFETY INFORMATION**

- 1. Read these instructions.
- 2. Keep these instructions. Instructions are also available for download at www.azatom.com
- 3. Heed all Warnings.
- 4. Follow all instructions.
- 5. Do not clean the apparatus near or with water.
- 6. Clean only with a dry cloth.
- 7. Do not block any ventilation openings. Install in accordance with the manufacturer's instructions.
- Do not install near any heat sources such as radiators, heat registers, stoves, or other apparatus (including amplifiers) that produce heat.
- Protect the power cord from being walked on or pinched particularly at plugs, convenience receptacles, and the point where they exit from the apparatus.

10. Only use attachments/accessories specified by the manufacturer.

- 11. Unplug this apparatus during light storms or when unused for long periods of time.
- 12. Refer all servicing to qualified service personnel.

Servicing is required when the apparatus has been damaged in any way, such as power supply cord or plug is damaged, liquid has been spilled or objects have fallen into the apparatus, the apparatus has been exposed to rain or moisture, does not operate normally or has been dropped.

- 13. No naked flame sources, such as lit candles, should be placed on the apparatus.
- 14. Dispose of used electrical products and batteries safely according to your local authority and regulations.

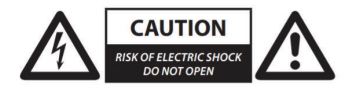

#### ADDITIONAL WARNINGS

The apparatus shall not be exposed to dripping or splashing and no objects filled with liquid, such as vases, shall be placed on apparatus.

Main plug is used to disconnect device and it should remain readily operable during intended use. In order to disconnect the apparatus from the main mains completely, the mains plug should be disconnected from the main socket outlet completely.

Battery shall not be exposed to excessive heat such as sunshine, fire or the like.

#### **RECYCLING ELECTRICAL PRODUCTS**

You should now recycle your waste electrical goods and in doing so help the environment.

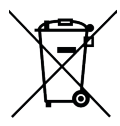

This symbol means an electrical product should not be disposed of with normal household waste. Please ensure it is taken to a suitable facility for disposal when finished with.

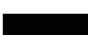

IMPORTANT: Please read all instructions carefully before use and keep for future reference

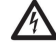

 Risk of electric shock. Do not open

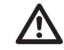

 Read all instructions carefully before use and keep for future reference.

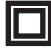

When servicing, use only identical replacement parts.

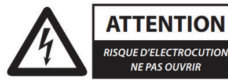

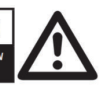

20

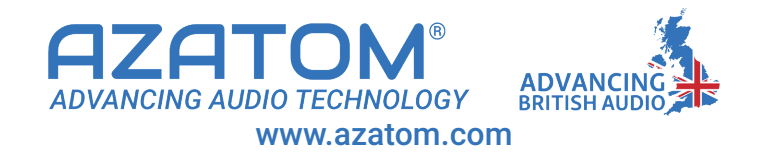

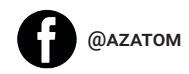

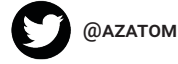

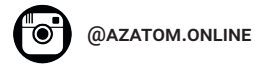

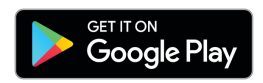

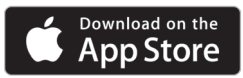

Get the Spotify app, Alexa app & Venture Player Multiroom app on the Google Play Store and Apple App Store.

Azatom and all related logos are trademarks of 4Cool Technology Ltd. Amazon, Alexa and all related logos are trademarks of Amazon.com, Inc. or its affiliates.